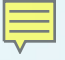

## How to wake up from IDLE3 using INT0 on the C5517 low-power DSP

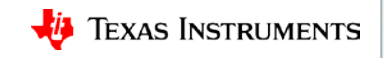

### C5517 IDLE3 wakeup using INT0: Demonstration

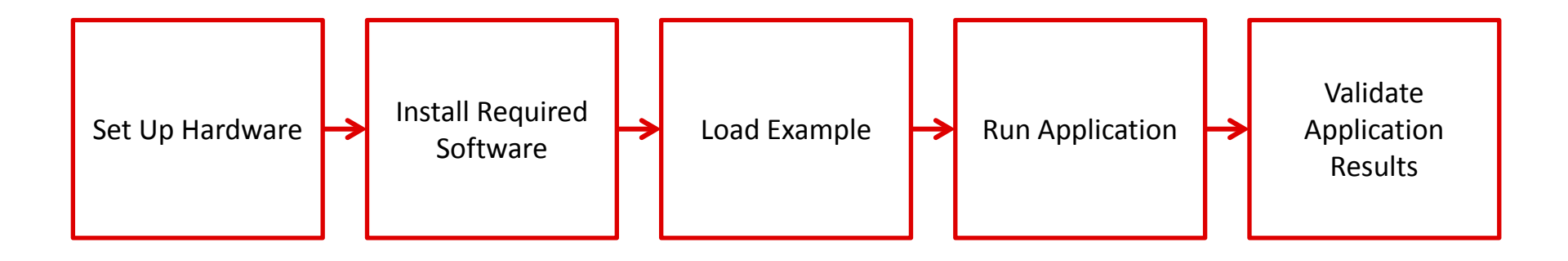

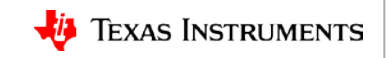

## C5517 IDLE3 wakeup using INT0: Set up hardware

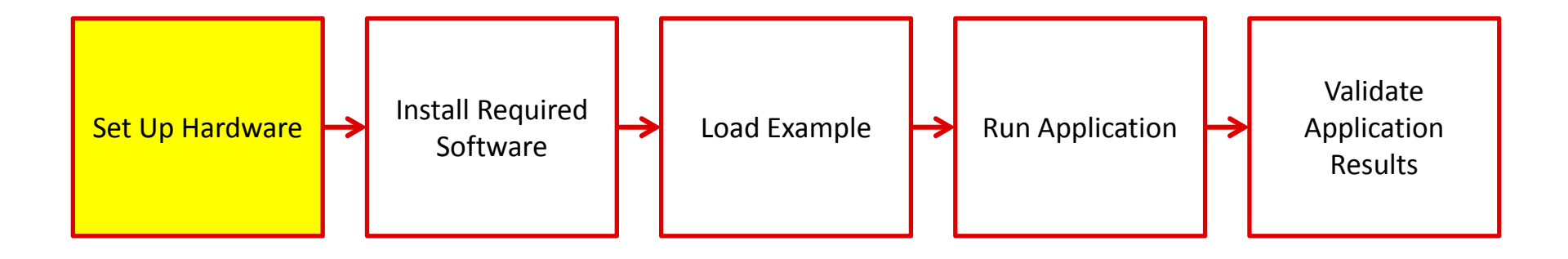

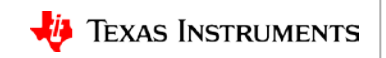

#### C5517 Evaluation Module (EVM) http://www.ti.com/tool/tmdsevm5517

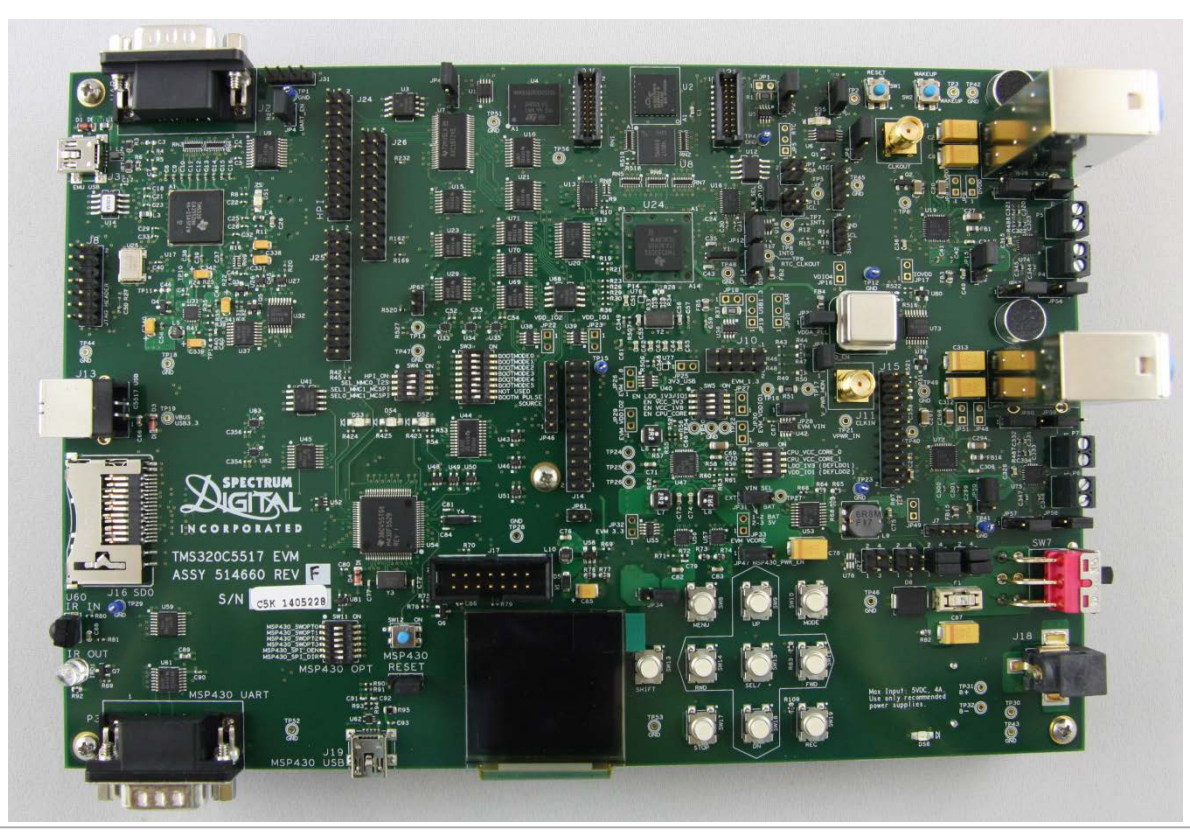

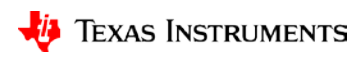

## C5517 IDLE3 wakeup using INT0: Install software

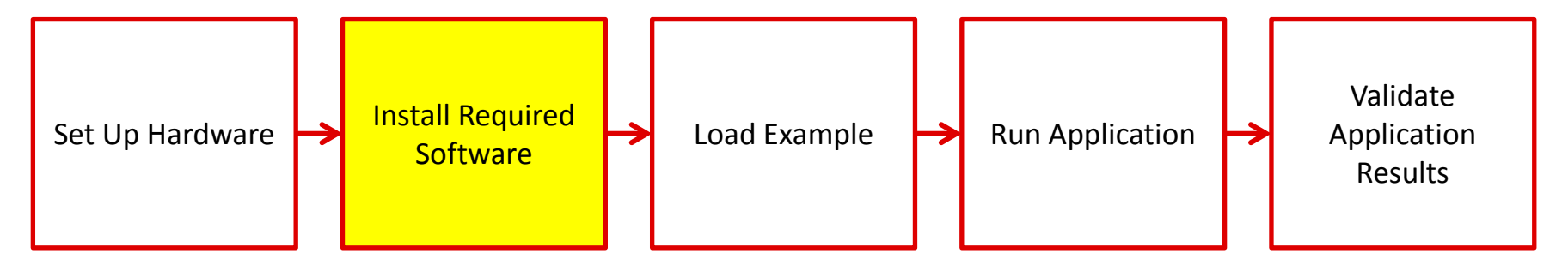

- Code Composer Studio: <u>http://www.ti.com/tool/CCSTUDIO</u>
- TMS320C55x Low Power Chip Support Libraries (CSL): <u>http://www.ti.com/tool/sprc133</u>

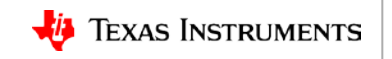

### C5517 IDLE3 wakeup using INT0: Load software

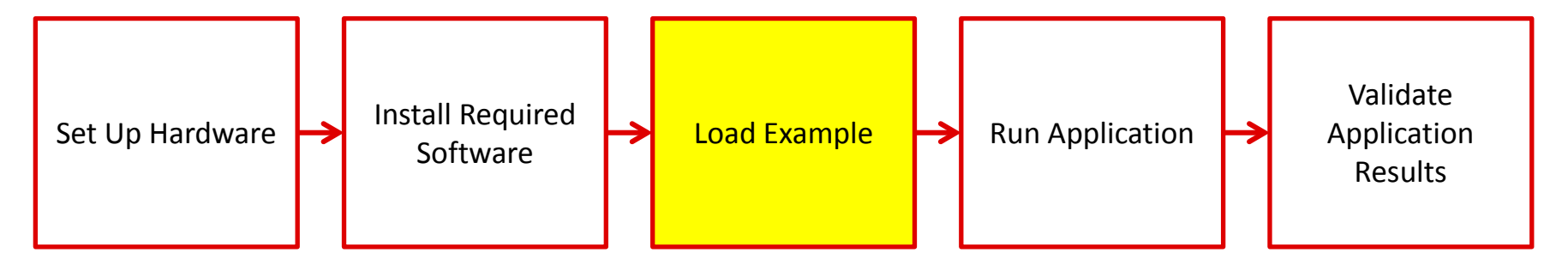

- CSL example: \c55\_csl\_3.08\ccs\_v6.x\_examples\power\CSL\_PowerManagement\_IDLE3\_Example\
- CSL power management patch file:
  - E2E thread: <u>https://e2e.ti.com/support/processors/f/791/t/719189</u>
  - Direct download: <u>/cfs-file/ key/communityserver-discussions-components-</u> <u>files/791/2262.csl 5F00 power 5F00 management 5F00 idle3 5F00 example.c</u>

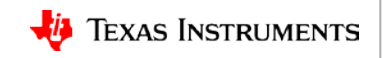

### C5517 IDLE3 wakeup using INT0: Run application

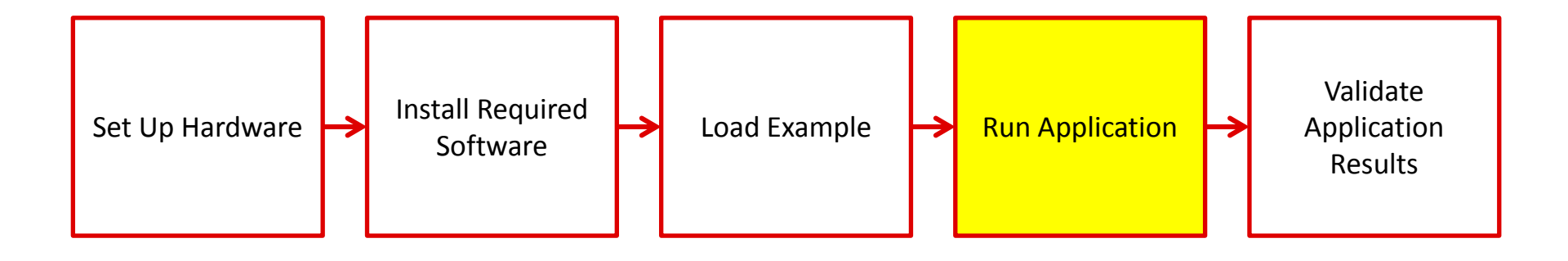

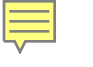

#### C5517 IDLE3 wakeup using INTO: Validate application results

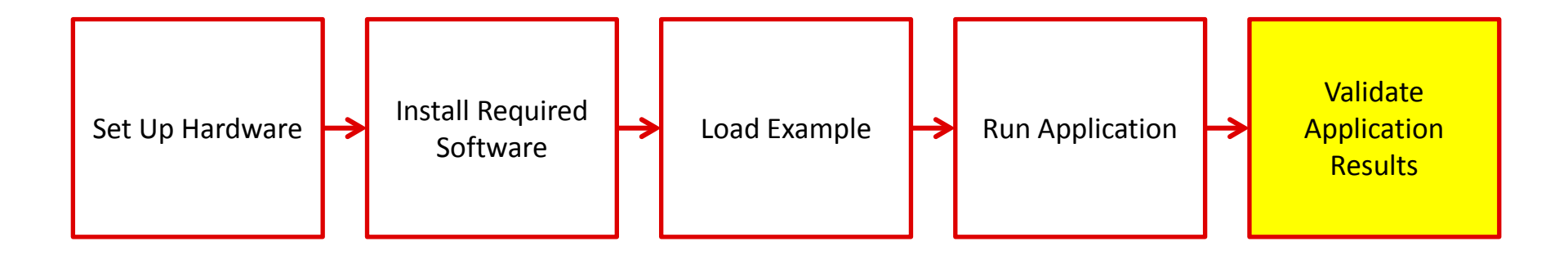

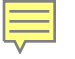

# For more information

- C5000 low-power DSP product overview: <u>http://www.ti.com/c55x</u>
- C5517 Evaluation Module (EVM): <u>http://www.ti.com/tool/tmdsevm5517</u>
- TMS320C55x Chip Support Libraries (CSL): <u>http://www.ti.com/tool/sprc133</u>
- CSL power management patch file:
  - E2E thread: <u>https://e2e.ti.com/support/processors/f/791/t/719189</u>
  - Direct download: <u>/cfs-file/ key/communityserver-discussions-components-</u> <u>files/791/2262.csl 5F00 power 5F00 management 5F00 idle3 5F00 example.c</u>
- For questions about this training, refer to the E2E Community Forums at <a href="http://e2e.ti.com">http://e2e.ti.com</a>